### 2.4. 公開用データの作成

## 2.4.1.データ公開方法

前項までで構築された風況変動デー タベースの各データは座標を持ってい るため、地図化して表現することが可能 である。また、同じく作成された風配図 は各データ毎に作成されるため、リンク して表示することが可能である。

地図化したデータの公開は、昨年度 整備した風況変動データベース公開シ ステム(以下、公開システム)に搭載し た。公開システムのシステム構成模式図 を、図 2-72に示した。

なお、昨年度は公開システムのタイ

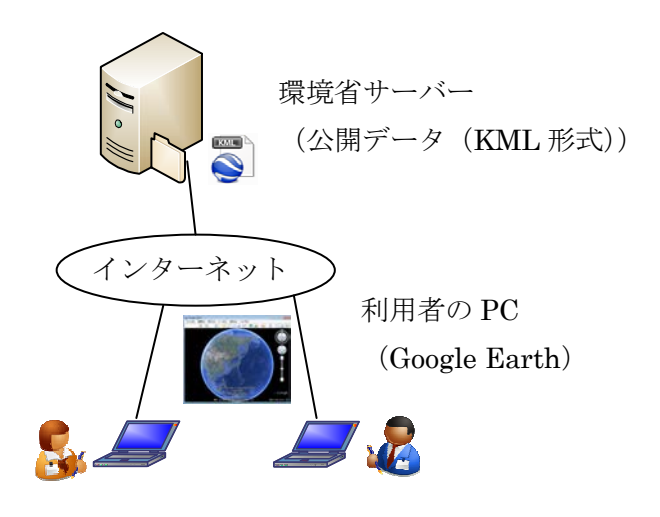

図 2-72 システム構成模式図

トルを「風況マップ(東北地方)」としていたが、今年度は東北地方に加え北海道地方のデ ータを搭載したため、「風況マップ(北海道・東北地方)」とした。

### 2.4.2. 風況変動データベース公開システム

風況変動データベース公開システム(以下、公開システム)は、大きく二つの要素から 構成されている。1つは公開システムを起動するためのウェブサイトであり、1つは公開デ ータを取得するために Google Earth 上で動作する機能である。本項では、それぞれの設計 について記した。

I. ウェブサイト

本サイト(システム)の説明や、公開データを取得するための Google Earth 起動ボタン などを配置する。

#### (ア)全体画面構成

ヘッダー・フッター・全体デザインについては、環境省地球環境局が担当している サイト(http://www.env.go.jp/earth/index.html)内で公開されることを考慮して、 共通のものを利用した。

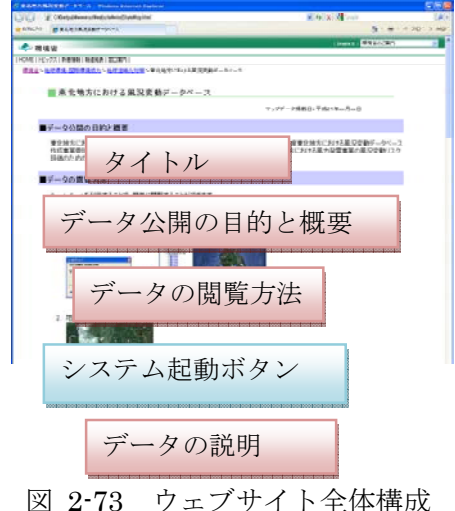

凶 2-13 リエノリイト主体情報

(イ) 個別構成要素

 タイトル 【文言】 風況マップ(北海道・東北地方) 平成23年度版マップデータ掲載日:平成24年5月8日 平成24年度版マップデータ掲載日:平成25年x月xx日

【イメージ】 ■ 風況マップ(北海道・東北地方)

> 平成23年度版マップデータ掲載日:平成24年5月8日 平成24年度版マップデータ掲載日:平成25年x月xx日

図 2-74 タイトル

② データ公開の目的と概要

【文言】

風力発電の導入に向けた検討の参考資料としていただくため、「平成23年 度東北地方における風況変動データベース作成事業委託業務」および「平成2 4年度北海道地方における風況変動データ作成事業委託業務」において作成し たマップデータ(約500mメッシュ)を公開しています。これらの委託業務で は、東北地方および北海道地方における風力発電事業の風況変動リスク評価の ための風況変動データベースを作成しています。業務の詳細は、成果報告書を 参照してください。

なお、本データベースは、風速および風向のみを考慮したデータベースであ り、各種社会条件や事業採算性等は考慮しておりません。また、本データベー スによって表示される風況データは観測に基づいたものではなく、シミュレー ションによって算出されたものであり、シミュレーション誤差を含んだデータ です。データベースを利用する際は、この点に十分留意してご利用ください。

本成果物を利用することによって生じたあらゆる不利益又は損害に対して、 環境省は一切責任を負いません。

風況変動データベースを引用する場合には、出典(環境省「風況変動データ ベース(北海道・東北地方)」)や条件等を明記してください。

【イメージ】

■データ公開の目的と概要 風力発電の導入に向けた検討の参考資料としていただくため、「平成28年度東北地方における風況変動データベース作成事 業委託業務」および「平成24年度北海道地方における風況変動データ作成事業委託業務」において作成したマップテータ(約 500m メッシュ)を公開しています。これらの委託業務では、東北地方および北海道地方における風力発電事業の風況変動リスク 評価のための風況変動データベースを作成しています。業務の詳細は、成果報告書を参照してください。 なお、本データベースは、風速および風向のみを考慮したデータベースであり、各種社会条件や事業採算性等は考慮しておりま せん。また、本データベースによって表示される風況データは観測に基づいたものではなく、シミュレーションによって算出されたも のであり、シミュレーション誤差を含んだデータです。データベースを利用する際は、この点に十分留意してご利用ください。 本成果物を利用することによって生したあらゆる不利益又は損害に対して、環境省(コー切責任を負いません。 風況変動データベースを引用する場合には、出典(環境省)風況変動データベース(北海道・東北地方)」)や条件等を明記してく ださい。 だざい。

図 2-75 データ公開の目的と概要

データの閲覧方法

【文言】

Google Earth を利用することで、簡単に閲覧することができます。

 「マップデータの閲覧」をクリックし、「開く」を選択すると Google Earth が起動します。 ※Google Earth をお持ちでない方は、Google Earth のページ (環境省外、別ウィンドウで表示)からダウンロードが可能です。

2.地図上で、閲覧したい都道府県または地域(例:「道北」)のバルーンをクリ ックしてください。

3. 選択した都道府県内の市区町村名一覧がポップアップで表示されます。

4.閲覧したい市区町村(例:「礼文町」)をクリックすると、該当するデータが 表示されます。

5.各メッシュをクリックすると、風況データが表示されます。

6.風配図をクリックすると、拡大した風配図と風向別頻度分布が、表示されます。

7.凡例をクリックすると、データの色が示す意味が表示されます。

8.Google Earth を終了する際に、以下の表示が出た場合は「破棄」を選択して ください。

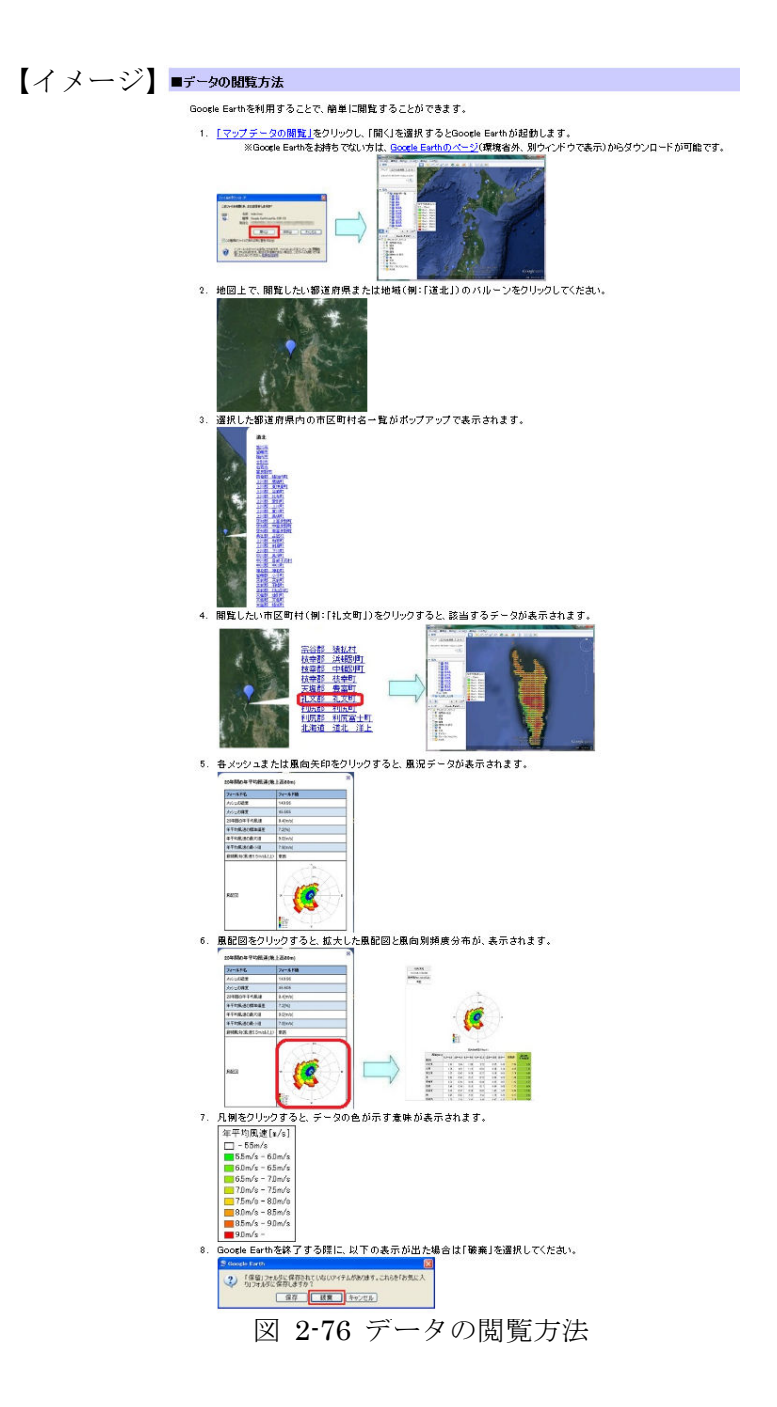

④ システム起動ボタン【文言】

マップデータの閲覧

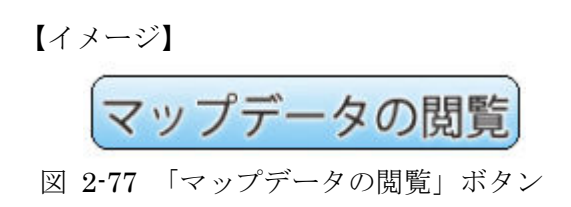

### 【動作】

[マップデータの閲覧]クリック:ファイルのダウンロードが始まり、「開く」と Google Earth が起動する(※インストール済みの場合) ○各ブラウザでの例

• IE9

• FireFox15.0

| Windows Internet Explorer                                         | index.kmz を聞く                                                                           |
|-------------------------------------------------------------------|-----------------------------------------------------------------------------------------|
| index.kmz に対して行う場所を追訳してくだきい。<br>サイズ: 13.7 KB<br>サイト: www.envgo.jp | 次のファイルを減ごうとしています:<br>● index.txmz<br>ファイルの機能: kmz File<br>ファイルの機能: http://www.env.go.jp |
| → 問く(0)<br>ファイルは自動保存されません。                                        | このファイルをどのように処理するが遅んでください<br>の プログラムで関く(Q): 参照(B)++-                                     |
| <ul> <li>→ 保存(2)</li> <li>→ 名前を付けて保存(点)</li> </ul>                | <ul> <li>ファイルを保存する(<u>5</u>)</li> <li>今後この理想のファイルは同様に指導する(<u>A</u>)</li> </ul>          |
| キャンセル                                                             | 0K [+7>t2/4]                                                                            |

#### • Google Chrome24.0

※画面最下部に表示される。

図 2-78 各ブラウザでのマップデータの閲覧クリック時の動作

⑤ 公開風況データベース項目

【文言】

次のデータ項目を公開しています。

| データ項目                 | データの説明                                    |
|-----------------------|-------------------------------------------|
| 20 年間の年平均風速           | 20 年間の年平均風速の平均値[m/s]<br>(シミュレーション誤差を加味せず) |
| 年平均風速の標準偏差            | 20 年間の年平均風速の標準偏差[%]<br>(シミュレーション誤差を加味)    |
| 年平均風速の最大値             | 20 年間の年平均風速の最大値[m/s]<br>(シミュレーション誤差を加味せず) |
| 年平均風速の最小値             | 20 年間の年平均風速の最小値[m/s]<br>(シミュレーション誤差を加味せず) |
| 風向(16 方位)別の<br>風速出現頻度 | 20年間の風向(16方位)別の風速出現<br>頻度(風配図および最頻風向等も含む) |

風況変動データベース項目

※風況変動データベースは、気象シミュレーションで得られた 1991 年から 2010 年の 20 年間の風況データ(時間解像度 1 時間・空間解像度 500m)に基 づき作成したものです。この詳細な風況データを元に、地上高 80m における 20 年間の年平均風速および風向(16 方位)別風速出現頻度を算出しています。

### 【イメージ】

| ■公開風況変動データベース項目                                                                                                    |                  |                                          |  |  |  |  |  |
|----------------------------------------------------------------------------------------------------|------------------|------------------------------------------|--|--|--|--|--|
| 次のデータ項目を公開してい                                                                                                    | 次のデータ項目を公開しています。 |                                          |  |  |  |  |  |
|                                                                                                    | 風沅               | 変動データベース項目                               |  |  |  |  |  |
|                                                                                                    | データ項目            | データの説明                                   |  |  |  |  |  |
|                                                                                                    | 20年間の年平均風速       | 20年間の年平均風速の平均値[m/s]<br>(シミュレーション誤差を加味せず) |  |  |  |  |  |
|                                                                                                    | 年平均風速の標準偏<br>差   | 20年間の年平均風速の標準偏差[%]<br>(シミュレーション誤差を加味)    |  |  |  |  |  |
|                                                                                                    | 年平均風速の最大値        | 20年間の年平均風速の最大値[m/s]<br>(シミュレーション誤差を加味せず) |  |  |  |  |  |
|                                                                                                    | 年平均風速の最小値        | 20年間の年平均風速の最小値[m/s]<br>(シミュレーション誤差を加味せず) |  |  |  |  |  |
| <ul><li>風向(16方位別)の風</li><li>20年間の風向(16方位)別の風速出現</li><li>速出現頻度</li><li>頻度(風配図および最頻風向等も含む)</li></ul>                                                            |                  |                                          |  |  |  |  |  |
| ※ 風況変動データベースは、気象シミュレーションで得られた1991 年から2010年の20年間の風況データ(時間解像度1<br>時間・空間解像度500m)に基づき作成したものです。この詳細な風況データを元に、地上高80mlにおける20年間の年平<br>均風速および風向(16方位) 別風速出現頻度を算出しています。 |                  |                                          |  |  |  |  |  |

図 2-79 公開風況データベース項目

6) 免責事項

【文言】

本データベースを利用することによって生じたあらゆる不利益又は損害に対し て、環境省は一切責任を負いません。

本データベースの作成に当たり、その妥当性につきましては細心の注意を払っ ておりますが、シミュレーション手法によって推定された風況データである性 質上、一定の誤差を含んでいます。データベースを利用する際は、この点に十 分留意してご利用ください。環境省は、風況変動データベースの正確性につい て保証をするものではありません。

本ウェブサイトに掲載している情報に関し、細心の注意を払っておりますが、 掲載された情報に誤りがあった場合や、第三者によるデータの改ざん、データ ダウンロード等によって生じた障害や記載事項(リンク等を含む。)が原因で発 生した損害についても、環境省は一切責任を負いません。

#### 【イメージ】

■免責事項

- 本データベースを利用することによって生じたあらゆる不利益又は損害に対して、環境省は一切責任を負いません。
   本データベースの作成に当たり、その妥当性につきましては細心の注意を払っておりますが、シミュレーション手法によって推定された風況データである性質上、一定の誤差を含んでいます。データベースを利用する際は、この点に十分留意してご利用ください。
   環境省は、風況変動データベースの正確性について保証をするものではありません。 本ウェブサイトに掲載している情報に関し、細心の注意を払っておりますが、掲載された情報に誤りがあった場合や、第三者による
- データの改ざん、データダウンロード等によって生じた障害や記載事項(リンク等を含む。)が原因で発生した損害についても、環境 省は一切責任を負いません。

#### 図 2-80 免責事項

- (ウ) サーバ構成
  - サーバに設置されるデータのフォルダ構成や命名規則などを設計した。
  - ① フォルダ構成

サーバ側に設置するデータのフォルダ構成と、各フォルダに格納するファイル に関する情報を記した。なお、本システムを設置する環境省のサーバは、Linux +Apache 環境での動作のため、大文字小文字が区別されることに留意した。

#### 【フォルダ構成】

[ApRoot([root]/windState)]

-css

⊢—data

- -----narrowarea
- └──windrose

├──img | └──windrose └──linkent

| フォルダ            | 役割                              |
|-----------------|---------------------------------|
| CSS             | ApRoot 以下のフォルダで利用するスタイルシートを格納   |
| data/narrowarea | 拡大表示時に利用する kmz データを格納           |
| data/windrose   | 風況の詳細表示用の html を格納              |
| img             | ApRoot 以下のフォルダで利用する画像を格納        |
| img/windrose    | 風配図の画像を格納                       |
| linkent         | data フォルダの kmz 実体データへのネットワークリンク |
|                 | ファイル                            |

1. css フォルダ

ApRoot以下で利用するスタイルシートファイル (css) を格納する。 なお、更に上位に環境省サイト内で共通のスタイルシート (http://www.env.go.jp/common.css) が存在する。これらで利用できるも のはそのまま利用した。 ※すべて共通スタイルシートを利用したため、本フォルダに格納したファ イルはない。

- data フォルダ
   表示データを格納するフォルダを有する。県バルーンを表示するための kmz ファイルを格納した。
  - data/narrow フォルダ 拡大表示時時に利用する kmz データを格納した。市町村単位のファイルと する。ただし、洋上のデータは都道府県単位(ただし北海道は4区分)と した。 【ファイルの命名規則】

メッシュデータ:5桁市町村コード.kmz 風向矢印データ:5桁市町村コード+"P".kmz

4. data/windrose フォルダ 風況詳細を表示するために利用する html を格納した。メッシュ単位のフ ァイルとする。 【ファイルの命名規則】 東北地方: "Tohoku\_Wrose\_"+7 ケタメッシュ番号.html 北海道 : "Hokkaido\_Wrose\_"+7 ケタメッシュ番号.html

img フォルダ
 ApRoot 以下のフォルダで利用する画像を格納した。

ファイルの命名規則:特になし

 img/windrose フォルダ 風配図画像を格納した。

> 【ファイルの命名規則】 東北地方:"Tohoku\_Wrose\_"+7ケタメッシュ番号.png 北海道 :"Hokkaido\_Wrose\_"+7ケタメッシュ番号.png

 linkent フォルダ
 data フォルダの kmz 実体データへのネットワークリンクファイル。本ネ ットワークリンクファイル内で、Region 設定を行う。

ファイルの命名規則:5桁市町村コードLinkEnt.kml

II. 公開データ取得機能

(ア) インデックス用 KML 表示

2.4.2 I. で設計した公開用サイトから、2.4.2 I. (イ)④ に記したボタンをクリックした際の動作で起動する概略表示用の KML 表示機能。

【ファイル】

ApRoot/data/index.kmz

【搭載レイヤ】

| 種類         | 名称     | 備考 |
|------------|--------|----|
| ドキュメント     | 都道府県一覧 |    |
| レイヤ        | 道北     |    |
| レイヤ        | 道南     |    |
| レイヤ        | 道央     |    |
| レイヤ        | 道東     |    |
| レイヤ        | 青森県    |    |
| レイヤ        | 岩手県    |    |
| レイヤ        | 宮城県    |    |
| レイヤ        | 秋田県    |    |
| レイヤ        | 山形県    |    |
| レイヤ        | 福島県    |    |
| レイヤ        | 新潟県    |    |
| イメージオーバーレイ | 凡例     |    |

【動作】

・レイヤのバルーン内には、各道県内の市町村名(漢字)をコード順に一覧する。

(イ) 県バルーン

県バルーン内の市町村名または"洋上風力"をクリックし、該当する市町村または県 周辺の洋上の風況データを表示する機能。

【ファイル】

実データ: ApRoot/data/narrowarea/5 桁市町村コード.kmz ApRoot/data/narrowarea/5 桁市町村コード+"P".kmz

リンクデータ: ApRoot/linkent/5 桁市町村コード LinkEnt.kml

【動作】

・県バルーン内の市町村名をクリックすると、リンクデータを読み込んで該当市町 村のメッシュデータを表示する。

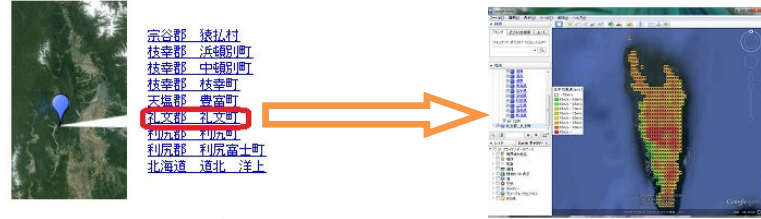

図 2-81 市町村名クリック時の動作

・県バルーン内の"洋上風力"をクリックすると、リンクデータを読み込んで該当県 周辺の洋上風力メッシュデータを表示する。

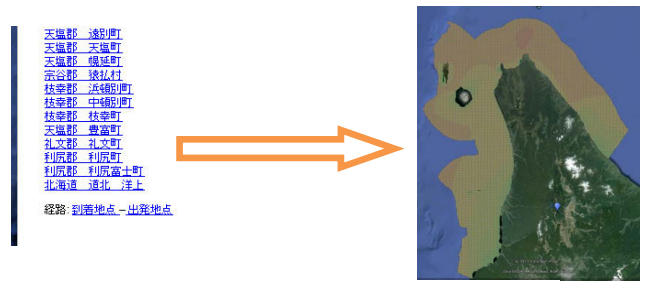

図 2-82 "洋上風力"クリック時の動作

【詳細】

市町村をまたがるメッシュデータは、またがるいずれの市町村データにも含める
 ものとした(重複させる)。

・メッシュデータはポリゴンのため、多数開いた場合に操作性が著しく低下する。 このため、広域表示の際には、メッシュデータを非表示とする。非表示となる高度 については、Google Earth の標準レイヤである、「市区群町村」レイヤと同程度と した。

・メッシュデータと風向の矢印データはレイヤを分け、それぞれ 0n/0ff を可能とした。

・洋上風力については、範囲を離岸距離30kmかつ水深200m未満として抽出した。

・洋上風力は1つあたりの範囲が広いため、動作が遅くなりやすいので、任意の範 囲で分割したデータを順次読み込むようにした。

・広範囲で表示すると、メッシュの色分けや矢印が見えなくなることと、同時に数 多くのデータを表示した場合、動作が遅くなることを踏まえ、一定の高さ以上に引 いて表示した際には、自動的にメッシュデータが非表示にする動作とした。

また、矢印はメッシュに比べて早い段階でみえにくくなるため、メッシュよりも低 高度で先に非表示になるようにした。 (ウ) メッシュデータ属性表示

各メッシュデータに、KMLの属性を付与し、それぞれクリックすることで表示する機能。

【ファイル】

ApRoot/data/narrowarea/5 桁市町村コード.kmz

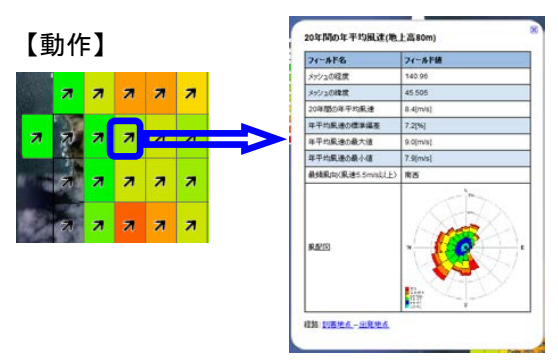

図 2-83 メッシュクリック時の属性表示

・各メッシュをクリックすると、該当メッシュが保持している属性データを表示する。属性項目は次の8項目とする。

| 座標(東経)             | 座標(北緯)         |
|--------------------|----------------|
| 20 年間の年平均風速[m/s]   | 年平均風速の標準偏差[%]  |
| 年平均風速の最大値[m/s]     | 年平均風速の最小値[m/s] |
| 最頻風向(風速 5.5m/s 以上) | 風配図            |

【詳細】

・年平均風速が 5.5m/s 未満のデータについては、メッシュの表示は行うが、透明表示とした。そのため、クリックすると該当メッシュの風況が表示される。

・風速 5.5m/s 以上の最頻風向が無かった場合、風向を示す矢印は表示しない。

・年平均風速が 5.5m/s 未満であっても、5.5m/s 以上の最頻風向が存在する場合、 透明なメッシュの上に矢印を表示する。

| B | R | Ŕ | R |
|---|---|---|---|
| R | 1 | 7 | 7 |
| R | 7 | 7 | 7 |

・メッシュの色分け区分は年平均風速によるものとし、色分けは図 2-84の通りとし

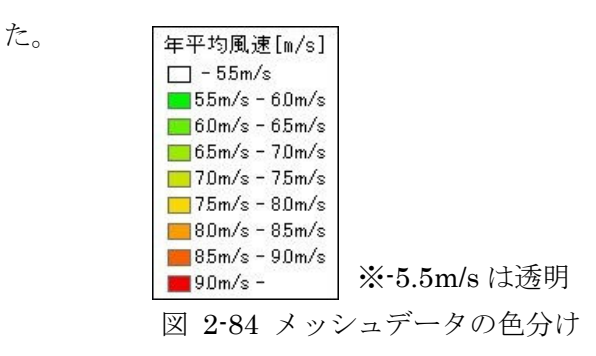

(エ) 風況詳細データ表示

各メッシュデータに、風況の詳細情報を関連付け、KML 属性の風配図画像をクリックすることで表示する機能。

【動作】

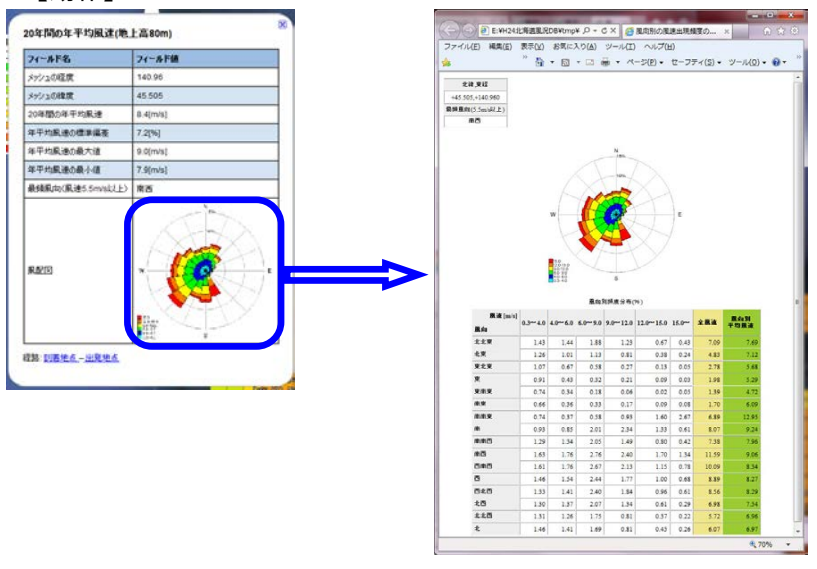

図 2-85 風況詳細データの表示

【詳細】

・緯度・経度の表示は、Google Earthの「検索」機能でそのまま利用可能な形式で 表示した(コピー&ペーストすると、該当座標にジャンプする)。

#### 2.4.3. 風況変動データベースの公開用データ化

公開用データについては、図 2-86の手順 によって作成した。公開用データベースにつ いては、作成した過去 20 年の風況データベ ースを座標(緯度経度)と平均風速などの属 性を表形式のデータ(タブ区切りのテキスト、 csv 形式)に変換した上で、Google Earth 上で扱うことのできる KML の属性形式で ある HTML 形式に変換した。

図形データは、今回の対象範囲全域を 1 つのデータとして公開すると、データサイズ が大きすぎて表示に非常に時間がかかった り、動作が遅くなったりする、といった不都 合が生じる可能性が高い。従って、全域のデ ータを市町村単位に分割し、これらの問題が 発生しないように配慮した。

具体的な図形処理方法としては、東北 7 県を県別に、北海道を 4 地域に区分し、各 県・地域のバルーンを作成した。バルーンを

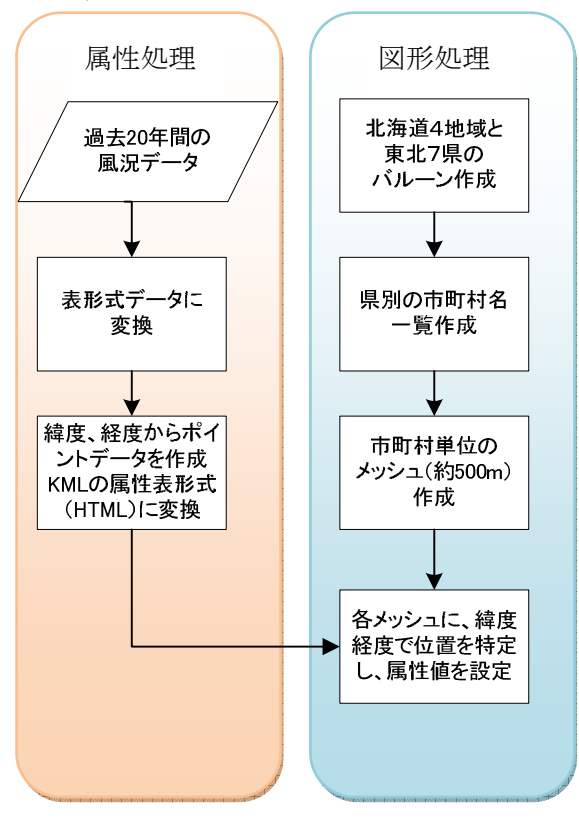

図 2-86 公開用データ作成フロー

クリックすることで市町村名が表示されるように市町村一覧を HTML 形式で作成した。対 象市町村をクリックするとその市町村内に含まれるデータが表示される仕組みとした。表示 するデータは、一辺を 0.04 度四方(約 500m)のメッシュデータとして、事業者が計画地 点近傍の地域を選択してデータを表示できるように配慮した。また、最頻風向を示す矢印デ ータを各メッシュに記すことで、広範囲での風向きを把握できるように配慮した。該当メッ シュをクリックすることで各メッシュの属性値(平均風速など)が表示されるように、属性 値を関連づけた。それぞれの処理方法や留意した点などを以下に記した。

#### I. 過去 20 年間風況データから KML 属性データ作成

表形式の風況データは、経度、緯度、年平均風速の平均値(m/s)、平均風速の標準偏差(%)、年平均風速の最大値(m/s)、年平均風速の最小値(m/s)、最頻風向、出現頻度(NNE/0.3-4.0)、出現頻度(NNE /4.0-6.0)・・・出現頻度(N/15.0-)、出現頻度(N/Total)、 平均風速(N)の順に格納されている(図 2-87)。なお、値のない個所は"nan"と表記さ

れている。

| 🛯 out_fina | al_2_tohoku.c: | sv    |        |         |         |         |         |   |      |      |      |      |      |      |      |      |      |      |      |      |      | _ 1  | - :  |
|------------|----------------|-------|--------|---------|---------|---------|---------|---|------|------|------|------|------|------|------|------|------|------|------|------|------|------|------|
|            | A              | I     | 3      | С       | D       | E       | F       |   | G    |      | Н    |      | Ι    |      | J    |      | K    |      | L    |      | M    |      | N    |
| 195047     | 19504714       | 2.455 | 41.225 | 8.53000 | 7.11000 | 8.86000 | 8.14490 | 6 | 1.04 | 1.46 | 0.00 | 0.00 | 0.00 | 0.00 | 2.50 | 3.90 | 0.83 | 0.00 | 0.00 | 0.00 | 0.00 | 0.00 | 0.83 |
| 195048     | 19504814       | 2.460 | 41.225 | 8.53000 | 7.11000 | 8.86260 | 8.15000 | 6 | 1.04 | 1.46 | 0.00 | 0.00 | 0.00 | 0.00 | 2.50 | 3.90 | 0.83 | 0.00 | 0.00 | 0.00 | 0.00 | 0.00 | 0.83 |
| 195049     | 19504914       | 2.465 | 41.225 | 8.53000 | 7.11000 | 8.86751 | 8.15000 | 6 | 1.04 | 1.46 | 0.00 | 0.00 | 0.00 | 0.00 | 2.50 | 3.90 | 0.83 | 0.00 | 0.00 | 0.00 | 0.00 | 0.00 | 0.83 |
| 195050     | 19505014       | 2.470 | 41.225 | 8.53423 | 7.11000 | 8.87000 | 8.15000 | 6 | 1.04 | 1.46 | 0.00 | 0.00 | 0.00 | 0.00 | 2.50 | 3.90 | 0.83 | 0.00 | 0.00 | 0.00 | 0.00 | 0.00 | 0.83 |
| 195051     | 19505114       | 2.475 | 41.225 | 8.54000 | 7.11000 | 8.87000 | 8.15000 | 6 | 1.04 | 1.46 | 0.00 | 0.00 | 0.00 | 0.00 | 2.50 | 3.90 | 0.83 | 0.00 | 0.00 | 0.00 | 0.00 | 0.00 | 0.83 |
| 195052     | 19505214       | 2.480 | 41.225 | 8.54000 | 7.11000 | 8.87383 | 8.15383 | 6 | 1.04 | 1.46 | 0.00 | 0.00 | 0.00 | 0.00 | 2.50 | 3.90 | 0.83 | 0.00 | 0.00 | 0.00 | 0.00 | 0.00 | 0.83 |

図 2-87 表形式データ (エクセルで読み込んだ場合)

図 2-87に記された表形式のデータから、経度、緯度の列を利用して GIS のポイントデ ータを作成し、それぞれのポイントに対して、各属性を付与した。これらの作業は、 ArcGIS の「XY データの追加」機能を利用した。

II. 風況データ表示用メッシュデータ作成

風況データの表示最小単位であるメッシュデータの作成について記した。

(ア)北海道4地域+東北7県ポイントデータの作成

東北7県の各県庁の座標位置(北海道4地域は、それぞれの重心)に市町村一覧を 表示するためのポイントを作成した(図 2-88)。

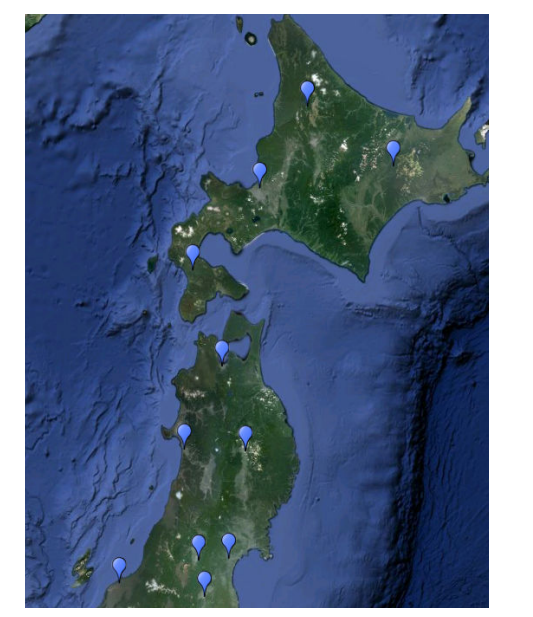

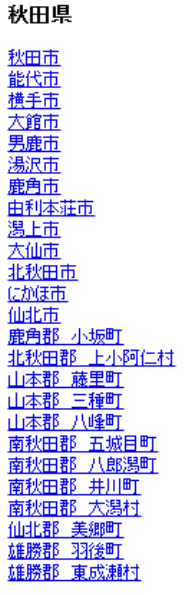

図 2-88 北海道4地域と東北7県のポイントと市町村一覧の例

(イ)県別市町村一覧の作成

県別市町村一覧は、「国土交通省 基盤数値情報ダウンロードサービス (http://nlftp.mlit.go.jp/ksj/)」より、行政区域データ(平成24年4月1日作成) を取得して作成した。各道県の市町村一覧を表 2-10に記した。

# 表 2-10 各道県の市町村一覧

| 北海道 |
|-----|
|-----|

| 市町村コード | 団体名    | ふりがな        |
|--------|--------|-------------|
| 01100  | 札幌市    | さっぽろし       |
| 01101  | 札幌市中央区 | さっぽろしちゅうおうく |
| 01102  | 札幌市北区  | さっぽろしきたく    |
| 01103  | 札幌市東区  | さっぽろしひがしく   |
| 01104  | 札幌市白石区 | さっぽろししろいしく  |
| 01105  | 札幌市豊平区 | さっぽろしとよひらく  |
| 01106  | 札幌市南区  | さっぽろしみなみく   |
| 01107  | 札幌市西区  | さっぽろしにしく    |
| 01108  | 札幌市厚別区 | さっぽろしあつべつく  |
| 01109  | 札幌市手稲区 | さっぽろしていねく   |
| 01110  | 札幌市清田区 | さっぽろしきよたく   |
| 01202  | 函館市    | はこだてし       |
| 01203  | 小樽市    | おたるし        |
| 01204  | 旭川市    | あさひかわし      |
| 01205  | 室蘭市    | むろらんし       |
| 01206  | 釧路市    | くしろし        |
| 01207  | 帯広市    | おびひろし       |
| 01208  | 北見市    | きたみし        |
| 01209  | 夕張市    | ゆうばりし       |
| 01210  | 岩見沢市   | いわみざわし      |
| 01211  | 網走市    | あばしりし       |
| 01212  | 留萌市    | るもいし        |
| 01213  | 苫小牧市   | とまこまいし      |
| 01214  | 稚内市    | わっかないし      |
| 01215  | 美唄市    | びばいし        |
| 01216  | 芦別市    | あしべつし       |
| 01217  | 江別市    | えべつし        |
| 01218  | 赤平市    | あかびらし       |
| 01219  | 紋別市    | もんべつし       |
| 01220  | 士別市    | しべつし        |
| 01221  | 名寄市    | なよろし        |
| 01222  | 三笠市    | みかさし        |
| 01223  | 根室市    | ねむろし        |
| 01224  | 千歳市    | ちとせし        |
| 01225  | 滝川市    | たきかわし       |
| 01226  | 砂川市    | すながわし       |
| 01227  | 歌志内市   | うたしないし      |
| 01228  | 深川市    | ふかがわし       |
| 01229  | 富良野市   | ふらのし        |
| 01230  | 登別市    | のぼりべつし      |

| 01231 | 恵庭市  | えにわし            |
|-------|------|-----------------|
| 01233 | 伊達市  | だてし             |
| 01234 | 北広島市 | きたひろしまし         |
| 01235 | 石狩市  | いしかりし           |
| 01236 | 北斗市  | ほくとし            |
| 01303 | 当別町  | とうべつちょう         |
| 01304 | 新篠津村 | しんしのつむら         |
| 01331 | 松前町  | まつまえちょう         |
| 01332 | 福島町  | ふくしまちょう         |
| 01333 | 知内町  | しりうちちょう         |
| 01334 | 木古内町 | きこないちょう         |
| 01337 | 七飯町  | ななえちょう          |
| 01343 | 鹿部町  | しかべちょう          |
| 01345 | 森町   | もりまち            |
| 01346 | 八雲町  | やくもちょう          |
| 01347 | 長万部町 | おしゃまんべちょう       |
| 01361 | 江差町  | えさしちょう          |
| 01362 | 上ノ国町 | かみのくにちょう        |
| 01363 | 厚沢部町 | あっさぶちょう         |
| 01364 | 乙部町  | おとべちょう          |
| 01367 | 奥尻町  | おくしりちょう         |
| 01370 | 今金町  | いまかねちょう         |
| 01371 | せたな町 | せたなちょう          |
| 01391 | 島牧村  | しままきむら          |
| 01392 | 寿都町  | すっつちょう          |
| 01393 | 黒松内町 | くろまつないちょう       |
| 01394 | 蘭越町  | らんこしちょう         |
| 01395 | ニセコ町 | にせこちょう          |
| 01396 | 真狩村  | まっかりむら          |
| 01397 | 留寿都村 | るすつむら           |
| 01398 | 喜茂別町 | きもべつちょう         |
| 01399 | 京極町  | きょうごくちょう        |
| 01400 | 俱知安町 | くっちゃんちょう        |
| 01401 | 共和町  | きょうわちょう         |
| 01402 | 岩内町  | いわないちょう         |
| 01403 | 泊村   | とまりむら           |
| 01404 | 神恵内村 | かもえないむら         |
| 01405 | 積丹町  | しゃこたんちょう        |
| 01406 | 古平町  | ふるびらちょう         |
| 01407 | 仁木町  | にきちょう           |
| 01408 | 余市町  | よいちちょう          |
| 01409 | 赤井川村 | あかいがわむら         |
| 01423 | 南幌町  | なんぽろちょ <b>う</b> |
| 01424 | 奈井江町 | ないえちょう          |

| 01425 | 上砂川町  | かみすながわちょう |
|-------|-------|-----------|
| 01427 | 由仁町   | ゆにちょう     |
| 01428 | 長沼町   | ながぬまちょう   |
| 01429 | 栗山町   | くりやまちょう   |
| 01430 | 月形町   | つきがたちょう   |
| 01431 | 浦臼町   | うらうすちょう   |
| 01432 | 新十津川町 | しんとつかわちょう |
| 01433 | 妹背牛町  | もせうしちょう   |
| 01434 | 秩父別町  | ちっぷべつちょう  |
| 01436 | 雨竜町   | うりゅうちょう   |
| 01437 | 北竜町   | ほくりゅうちょう  |
| 01438 | 沼田町   | ぬまたちょう    |
| 01452 | 鷹栖町   | たかすちょう    |
| 01453 | 東神楽町  | ひがしかぐらちょう |
| 01454 | 当麻町   | とうまちょう    |
| 01455 | 比布町   | ぴっぷちょう    |
| 01456 | 愛別町   | あいべつちょう   |
| 01457 | 上川町   | かみかわちょう   |
| 01458 | 東川町   | ひがしかわちょう  |
| 01459 | 美瑛町   | びえいちょう    |
| 01460 | 上富良野町 | かみふらのちょう  |
| 01461 | 中富良野町 | なかふらのちょう  |
| 01462 | 南富良野町 | みなみふらのちょう |
| 01463 | 占冠村   | しむかっぷむら   |
| 01464 | 和寒町   | わっさむちょう   |
| 01465 | 剣淵町   | けんぶちちょう   |
| 01468 | 下川町   | しもかわちょう   |
| 01469 | 美深町   | びふかちょう    |
| 01470 | 音威子府村 | おといねっぷむら  |
| 01471 | 中三門   | なかがわちょう   |
| 01472 | 幌加内町  | ほろかないちょう  |
| 01481 | 増毛町   | ましけちょう    |
| 01482 | 小平町   | おびらちょう    |
| 01483 | 苫前町   | とままえちょう   |
| 01484 | 羽幌町   | はぼろちょう    |
| 01485 | 初山別村  | しょさんべつむら  |
| 01486 | 遠別町   | えんべつちょう   |
| 01487 | 天塩町   | てしおちょう    |
| 01511 | 猿払村   | さるふつむら    |
| 01512 | 浜頓別町  | はまとんべつちょう |
| 01513 | 中頓別町  | なかとんべつちょう |
| 01514 | 枝幸町   | えさしちょう    |
| 01516 | 豊富町   | とよとみちょう   |
| 01517 | 礼文町   | れぶんちょう    |

| 01518 | 利尻町   | りしりちょう   |
|-------|-------|----------|
| 01519 | 利尻富士町 | りしりふじちょう |
| 01520 | 幌延町   | ほろのべちょう  |
| 01543 | 美幌町   | びほろちょう   |
| 01544 | 津別町   | つべつちょう   |
| 01545 | 斜里町   | しゃりちょう   |
| 01546 | 清里町   | きよさとちょう  |
| 01547 | 小清水町  | こしみずちょう  |
| 01549 | 訓子府町  | くんねっぷちょう |
| 01550 | 置戸町   | おけとちょう   |
| 01552 | 佐呂間町  | さろまちょう   |
| 01555 | 遠軽町   | えんがるちょう  |
| 01559 | 湧別町   | ゆうべつちょう  |
| 01560 | 滝上町   | たきのうえちょう |
| 01561 | 興部町   | おこっぺちょう  |
| 01562 | 西興部村  | にしおこっぺむら |
| 01563 | 雄武町   | おうむちょう   |
| 01564 | 大空町   | おおぞらちょう  |
| 01571 | 豊浦町   | とようらちょう  |
| 01575 | 壮瞥町   | そうべつちょう  |
| 01578 | 白老町   | しらおいちょう  |
| 01581 | 厚真町   | あつまちょう   |
| 01584 | 洞爺湖町  | とうやこちょう  |
| 01585 | 安平町   | あびらちょう   |
| 01586 | むかわ町  | むかわちょう   |
| 01601 | 日高町   | ひだかちょう   |
| 01602 | 平取町   | びらとりちょう  |
| 01604 | 新冠町   | にいかっぷちょう |
| 01607 | 浦河町   | うらかわちょう  |
| 01608 | 様似町   | さまにちょう   |
| 01609 | えりも町  | えりもちょう   |
| 01610 | 新ひだか町 | しんひだかちょう |
| 01631 | 音更町   | おとふけちょう  |
| 01632 | 士幌町   | しほろちょう   |
| 01633 | 上士幌町  | かみしほろちょう |
| 01634 | 鹿追町   | しかおいちょう  |
| 01635 | 新得町   | しんとくちょう  |
| 01636 | 清水町   | しみずちょう   |
| 01637 | 芽室町   | めむろちょう   |
| 01638 | 中札内村  | なかさつないむら |
| 01639 | 更別村   | さらべつむら   |
| 01641 | 大樹町   | たいきちょう   |
| 01642 | 広尾町   | ひろおちょう   |
| 01643 | 幕別町   | まくべつちょう  |

| 01644 | 池田町  | いけだちょう   |
|-------|------|----------|
| 01645 | 豊頃町  | とよころちょう  |
| 01646 | 本別町  | ほんべつちょう  |
| 01647 | 足寄町  | あしょろちょう  |
| 01648 | 陸別町  | りくべつちょう  |
| 01649 | 浦幌町  | うらほろちょう  |
| 01661 | 釧路町  | くしろちょう   |
| 01662 | 厚岸町  | あっけしちょう  |
| 01663 | 浜中町  | はまなかちょう  |
| 01664 | 標茶町  | しべちゃちょう  |
| 01665 | 弟子屈町 | てしかがちょう  |
| 01667 | 鶴居村  | つるいむら    |
| 01668 | 白糠町  | しらぬかちょう  |
| 01691 | 別海町  | べつかいちょう  |
| 01692 | 中標津町 | なかしべつちょう |
| 01693 | 標津町  | しべつちょう   |
| 01694 | 羅臼町  | らうすちょう   |

## 青森県

| 市町村コード | 団体名   | ふりがな    |
|--------|-------|---------|
| 02201  | 青森市   | あおもりし   |
| 02202  | 弘前市   | ひろさきし   |
| 02203  | 八戸市   | はちのへし   |
| 02204  | 黒石市   | くろいしし   |
| 02205  | 五所川原市 | ごしょがわらし |
| 02206  | 十和田市  | とわだし    |
| 02207  | 三沢市   | みさわし    |
| 02208  | むつ市   | むつし     |
| 02209  | つがる市  | つがるし    |
| 02210  | 平川市   | ひらかわし   |
| 02301  | 平内町   | ひらないまち  |
| 02303  | 今別町   | いまべつまち  |
| 02304  | 蓬田村   | よもぎたむら  |
| 02307  | 外ヶ浜町  | そとがはままち |
| 02321  | 鰺ヶ沢町  | あじがさわまち |
| 02323  | 深浦町   | ふかうらまち  |
| 02343  | 西目屋村  | にしめやむら  |
| 02361  | 藤崎町   | ふじさきまち  |
| 02362  | 大鰐町   | おおわにまち  |
| 02367  | 田舎館村  | いなかだてむら |
| 02381  | 板柳町   | いたやなぎまち |
| 02384  | 鶴田町   | つるたまち   |
| 02387  | 中泊町   | なかどまりまち |

| 02401 | 野辺地町  | のへじまち    |
|-------|-------|----------|
| 02402 | 七戸町   | しちのへまち   |
| 02405 | 六戸町   | ろくのへまち   |
| 02406 | 横浜町   | よこはままち   |
| 02408 | 東北町   | とうほくまち   |
| 02411 | 六ヶ所村  | ろっかしょむら  |
| 02412 | おいらせ町 | おいらせちょう  |
| 02423 | 大間町   | おおままち    |
| 02424 | 東通村   | ひがしどおりむら |
| 02425 | 風間浦村  | かざまうらむら  |
| 02426 | 佐井村   | さいむら     |
| 02441 | 三戸町   | さんのへまち   |
| 02442 | 五戸町   | ごのへまち    |
| 02443 | 田子町   | たっこまち    |
| 02445 | 南部町   | なんぶちょう   |
| 02446 | 階上町   | はしかみちょう  |
| 02450 | 新郷村   | しんごうむら   |

## 岩手県

| 市町村コード | 団体名   | ふりがな     |
|--------|-------|----------|
| 03201  | 盛岡市   | もりおかし    |
| 03202  | 宮古市   | みやこし     |
| 03203  | 大船渡市  | おおふなとし   |
| 03205  | 花巻市   | はなまきし    |
| 03206  | 北上市   | きたかみし    |
| 03207  | 久慈市   | くじし      |
| 03208  | 遠野市   | とおのし     |
| 03209  | 一関市   | いちのせきし   |
| 03210  | 陸前高田市 | りくぜんたかたし |
| 03211  | 釜石市   | かまいしし    |
| 03213  | 二戸市   | にのへし     |
| 03214  | 八幡平市  | はちまんたいし  |
| 03215  | 奥州市   | おうしゅうし   |
| 03301  | 雫石町   | しずくいしちょう |
| 03302  | 葛巻町   | くずまきまち   |
| 03303  | 岩手町   | いわてまち    |
| 03305  | 滝沢村   | たきざわむら   |
| 03321  | 紫波町   | しわちょう    |
| 03322  | 矢巾町   | やはばちょう   |
| 03366  | 西和賀町  | にしわがまち   |
| 03381  | 金ケ崎町  | かねがさきちょう |
| 03402  | 平泉町   | ひらいずみちょう |
| 03441  | 住田町   | すみたちょう   |

| 03461 | 大槌町  | おおつちちょう  |
|-------|------|----------|
| 03482 | 山田町  | やまだまち    |
| 03483 | 岩泉町  | いわいずみちょう |
| 03484 | 田野畑村 | たのはたむら   |
| 03485 | 普代村  | ふだいむら    |
| 03501 | 軽米町  | かるまいまち   |
| 03503 | 野田村  | のだむら     |
| 03506 | 九戸村  | くのへむら    |
| 03507 | 洋野町  | ひろのちょう   |
| 03524 | 一戸町  | いちのへまち   |

### 宮城県

| 市町村コード | 団体名     | ふりがな        |
|--------|---------|-------------|
| 04100  | 仙台市     | せんだいし       |
| 04101  | 仙台市青葉区  | せんだいしあおばく   |
| 04102  | 仙台市宮城野区 | せんだいしみやぎのく  |
| 04103  | 仙台市若林区  | せんだいしわかばやしく |
| 04104  | 仙台市太白区  | せんだいしたいはくく  |
| 04105  | 仙台市泉区   | せんだいしいずみく   |
| 04202  | 石巻市     | いしのまきし      |
| 04203  | 塩竈市     | しおがまし       |
| 04205  | 気仙沼市    | けせんぬまし      |
| 04206  | 白石市     | しろいしし       |
| 04207  | 名取市     | なとりし        |
| 04208  | 角田市     | かくだし        |
| 04209  | 多賀城市    | たがじょうし      |
| 04211  | 岩沼市     | いわぬまし       |
| 04212  | 登米市     | とめし         |
| 04213  | 栗原市     | くりはらし       |
| 04214  | 東松島市    | ひがしまつしまし    |
| 04215  | 大崎市     | おおさきし       |
| 04301  | 蔵王町     | ざおうまち       |
| 04302  | 七ケ宿町    | しちかしゅくまち    |
| 04321  | 大河原町    | おおがわらまち     |
| 04322  | 村田町     | むらたまち       |
| 04323  | 柴田町     | しばたまち       |
| 04324  | 川崎町     | かわさきまち      |
| 04341  | 丸森町     | まるもりまち      |
| 04361  | 亘理町     | わたりちょう      |
| 04362  | 山元町     | やまもとちょう     |
| 04401  | 松島町     | まつしままち      |
| 04404  | 七ヶ浜町    | しちがはままち     |
| 04406  | 利府町     | りふちょう       |

| 04421 | 大和町  | たいわちょう     |
|-------|------|------------|
| 04422 | 大郷町  | おおさとちょう    |
| 04423 | 富谷町  | とみやまち      |
| 04424 | 大衡村  | おおひらむら     |
| 04444 | 色麻町  | しかまちょう     |
| 04445 | 加美町  | かみまち       |
| 04501 | 涌谷町  | わくやちょう     |
| 04505 | 美里町  | みさとまち      |
| 04581 | 女川町  | おながわちょう    |
| 04606 | 南三陸町 | みなみさんりくちょう |

# 秋田県

| 市町村コード | 団体名   | ふりがな     |
|--------|-------|----------|
| 05201  | 秋田市   | あきたし     |
| 05202  | 能代市   | のしろし     |
| 05203  | 横手市   | よこてし     |
| 05204  | 大館市   | おおだてし    |
| 05206  | 男鹿市   | おがし      |
| 05207  | 湯沢市   | ゆざわし     |
| 05209  | 鹿角市   | かづのし     |
| 05210  | 由利本荘市 | ゆりほんじょうし |
| 05211  | 潟上市   | かたがみし    |
| 05212  | 大仙市   | だいせんし    |
| 05213  | 北秋田市  | きたあきたし   |
| 05214  | にかほ市  | にかほし     |
| 05215  | 仙北市   | せんぼくし    |
| 05303  | 小坂町   | こさかまち    |
| 05327  | 上小阿仁村 | かみこあにむら  |
| 05346  | 藤里町   | ふじさとまち   |
| 05348  | 三種町   | みたねちょう   |
| 05349  | 八峰町   | はっぽうちょう  |
| 05361  | 五城目町  | ごじょうめまち  |
| 05363  | 八郎潟町  | はちろうがたまち |
| 05366  | 井川町   | いかわまち    |
| 05368  | 大潟村   | おおがたむら   |
| 05434  | 美郷町   | みさとちょう   |
| 05463  | 羽後町   | うごまち     |
| 05464  | 東成瀬村  | ひがしなるせむら |

### 山形県

| 市町村コード | 団体名 | ふりがな  |
|--------|-----|-------|
| 06201  | 山形市 | やまがたし |
| 06202  | 米沢市 | よねざわし |

| 06203 | 鶴岡市  | つるおかし   |
|-------|------|---------|
| 06204 | 酒田市  | さかたし    |
| 06205 | 新庄市  | しんじょうし  |
| 06206 | 寒河江市 | さがえし    |
| 06207 | 上山市  | かみのやまし  |
| 06208 | 村山市  | むらやまし   |
| 06209 | 長井市  | ながいし    |
| 06210 | 天童市  | てんどうし   |
| 06211 | 東根市  | ひがしねし   |
| 06212 | 尾花沢市 | おばなざわし  |
| 06213 | 南陽市  | なんようし   |
| 06301 | 山辺町  | やまのべまち  |
| 06302 | 中山町  | なかやままち  |
| 06321 | 河北町  | かほくちょう  |
| 06322 | 西川町  | にしかわまち  |
| 06323 | 朝日町  | あさひまち   |
| 06324 | 大江町  | おおえまち   |
| 06341 | 大石田町 | おおいしだまち |
| 06361 | 金山町  | かねやままち  |
| 06362 | 最上町  | もがみまち   |
| 06363 | 舟形町  | ふながたまち  |
| 06364 | 真室川町 | まむろがわまち |
| 06365 | 大蔵村  | おおくらむら  |
| 06366 | 鮭川村  | さけがわむら  |
| 06367 | 戸沢村  | とざわむら   |
| 06381 | 高畠町  | たかはたまち  |
| 06382 | 川西町  | かわにしまち  |
| 06401 | 小国町  | おぐにまち   |
| 06402 | 白鷹町  | しらたかまち  |
| 06403 | 飯豊町  | いいでまち   |
| 06426 | 三川町  | みかわまち   |
| 06428 | 庄内町  | しょうないまち |
| 06461 | 遊佐町  | ゆざまち    |

# 福島県

| 市町村コード | 団体名   | ふりがな     |
|--------|-------|----------|
| 07201  | 福島市   | ふくしまし    |
| 07202  | 会津若松市 | あいづわかまつし |
| 07203  | 郡山市   | こおりやまし   |
| 07204  | いわき市  | いわきし     |
| 07205  | 白河市   | しらかわし    |
| 07207  | 須賀川市  | すかがわし    |
| 07208  | 喜多方市  | きたかたし    |

| 07209 | 相馬市   | そうまし     |
|-------|-------|----------|
| 07210 | 二本松市  | にほんまつし   |
| 07211 | 田村市   | たむらし     |
| 07212 | 南相馬市  | みなみそうまし  |
| 07213 | 伊達市   | だてし      |
| 07214 | 本宮市   | もとみやし    |
| 07301 | 桑折町   | こおりまち    |
| 07303 | 国見町   | くにみまち    |
| 07308 | 川俣町   | かわまたまち   |
| 07322 | 大玉村   | おおたまむら   |
| 07342 | 鏡石町   | かがみいしまち  |
| 07344 | 天栄村   | てんえいむら   |
| 07362 | 下郷町   | しもごうまち   |
| 07364 | 檜枝岐村  | ひのえまたむら  |
| 07367 | 只見町   | ただみまち    |
| 07368 | 南会津町  | みなみあいづまち |
| 07402 | 北塩原村  | きたしおばらむら |
| 07405 | 西会津町  | にしあいづまち  |
| 07407 | 磐梯町   | ばんだいまち   |
| 07408 | 猪苗代町  | いなわしろまち  |
| 07421 | 会津坂下町 | あいづばんげまち |
| 07422 | 湯川村   | ゆがわむら    |
| 07423 | 柳津町   | やないづまち   |
| 07444 | 三島町   | みしままち    |
| 07445 | 金山町   | かねやままち   |
| 07446 | 昭和村   | しょうわむら   |
| 07447 | 会津美里町 | あいづみさとまち |
| 07461 | 西郷村   | にしごうむら   |
| 07464 | 泉崎村   | いずみざきむら  |
| 07465 | 中島村   | なかじまむら   |
| 07466 | 矢吹町   | やぶきまち    |
| 07481 | 棚倉町   | たなぐらまち   |
| 07482 | 矢祭町   | やまつりまち   |
| 07483 | 塙町    | はなわまち    |
| 07484 | 鮫川村   | さめがわむら   |
| 07501 | 石川町   | いしかわまち   |
| 07502 | 玉川村   | たまかわむら   |
| 07503 | 平田村   | ひらたむら    |
| 07504 | 浅川町   | あさかわまち   |
| 07505 | 古殿町   | ふるどのまち   |
| 07521 | 三春町   | みはるまち    |
| 07522 | 小野町   | おのまち     |
| 07541 | 広野町   | ひろのまち    |
| 07542 | 楢葉町   | ならはまち    |

| 07543 | 富岡町 | とみおかまち |  |
|-------|-----|--------|--|
| 07544 | 川内村 | かわうちむら |  |
| 07545 | 大熊町 | おおくままち |  |
| 07546 | 双葉町 | ふたばまち  |  |
| 07547 | 浪江町 | なみえまち  |  |
| 07548 | 葛尾村 | かつらおむら |  |
| 07561 | 新地町 | しんちまち  |  |
| 07564 | 飯舘村 | いいたてむら |  |

# 新潟県

| 市町村コード | 団体名    | ふりがな        |  |
|--------|--------|-------------|--|
| 15100  | 新潟市    | にいがたし       |  |
| 15101  | 新潟市北区  | にいがたしきたく    |  |
| 15102  | 新潟市東区  | にいがたしひがしく   |  |
| 15103  | 新潟市中央区 | にいがたしちゅうおうく |  |
| 15104  | 新潟市江南区 | にいがたしこうなんく  |  |
| 15105  | 新潟市秋葉区 | にいがたしあきはく   |  |
| 15106  | 新潟市南区  | にいがたしみなみく   |  |
| 15107  | 新潟市西区  | にいがたしにしく    |  |
| 15108  | 新潟市西蒲区 | にいがたしにしかんく  |  |
| 15202  | 長岡市    | ながおかし       |  |
| 15204  | 三条市    | さんじょうし      |  |
| 15205  | 柏崎市    | かしわざきし      |  |
| 15206  | 新発田市   | しばたし        |  |
| 15208  | 小千谷市   | おぢやし        |  |
| 15209  | 加茂市    | かもし         |  |
| 15210  | 十日町市   | とおかまちし      |  |
| 15211  | 見附市    | みつけし        |  |
| 15212  | 村上市    | むらかみし       |  |
| 15213  | 燕市     | つばめし        |  |
| 15216  | 糸魚川市   | いといがわし      |  |
| 15217  | 妙高市    | みょうこうし      |  |
| 15218  | 五泉市    | ごせんし        |  |
| 15222  | 上越市    | じょうえつし      |  |
| 15223  | 阿賀野市   | あがのし        |  |
| 15224  | 佐渡市    | さどし         |  |
| 15225  | 魚沼市    | うおぬまし       |  |
| 15226  | 南魚沼市   | みなみうおぬまし    |  |
| 15227  | 胎内市    | たいないし       |  |
| 15307  | 聖籠町    | せいろうまち      |  |
| 15342  | 弥彦村    | やひこむら       |  |
| 15361  | 田上町    | たがみまち       |  |
| 15385  | 阿賀町    | あがまち        |  |

| 15405 | 出雲崎町          | いずもざきまち  |  |
|-------|---------------|----------|--|
| 15461 | 湯沢町 ゆざわまち     |          |  |
| 15482 | 津南町 つなんまち     |          |  |
| 15504 | 504 刈羽村 かりわむら |          |  |
| 15581 | 関川村           | せきかわむら   |  |
| 15586 | 粟島浦村          | あわしまうらむら |  |

(ウ)市町村単位メッシュデータの作成

メッシュデータを、表 2-10に記した市町村の単位で分割した。市町村の境のメッシ ュデータは隣り合う両方の市町村いずれにも含めることとした。これにより、デー タの重複は発生するが、市町村境においてメッシュデータがどの市町村に含まれる のかを意識せずデータを閲覧することが可能である。模式的に、図 2-89 市町村ま たがりのメッシュデータにイメージを示した。

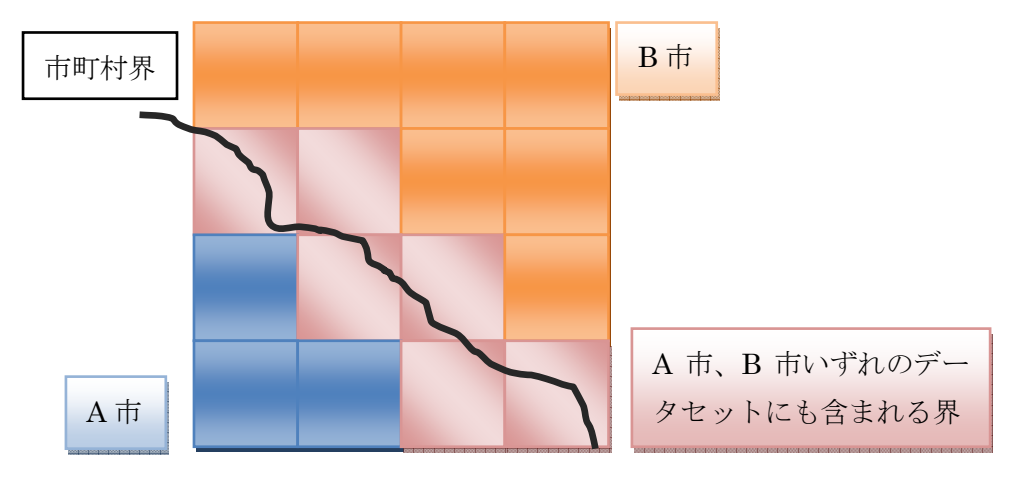

図 2-89 市町村またがりのメッシュデータ

#### (エ) GIS データをメッシュに適用

0.04 度四方で作成されたメッシュデータ内には、必ず1 点の風況データ(図 2-87 表形式データ(エクセルで読み込んだ場合)に記したデータの1行)が含まれる。 メッシュデータに風況データを付与するため、空間的な結合処理を行った。図 2-90 メッシュと風況データとの空間結合に模式図と、作成結果のデータイメージ を記した。赤枠で記したメッシュに黒丸の風況データを付与するものである。

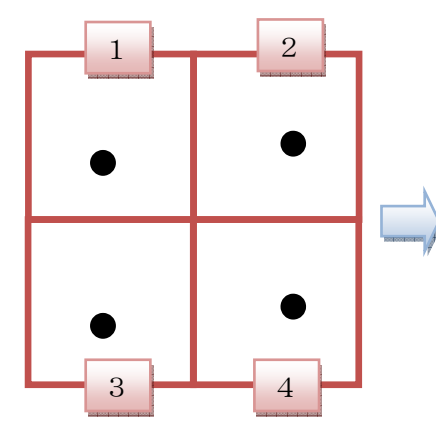

| 風況 | メッシ | 年平均風速   | 年平均標    | ••• |
|----|-----|---------|---------|-----|
| ID | ユ   |         | 準偏差     |     |
|    | ID  |         |         |     |
| 1  | 1   | 7.45334 | 3.4584  |     |
| 2  | 2   | 6.94853 | 1.3309  |     |
| 3  | 3   | 6.89841 | 0.99831 |     |
| 4  | 4   | 7.33342 | 3.45848 |     |

図 2-90 メッシュと風況データとの空間結合

# 2.4.4. 公開データの閲覧方法

- I. 基本操作
  - (ア)トップページの「マップデータの閲覧」をクリックする。

| Reco                        |                                                                                        |                   |                |       |
|-----------------------------|----------------------------------------------------------------------------------------|-------------------|----------------|-------|
| 7. 凡例を<br>年平1<br>□ -<br>■55 | をクリックすると、データ<br>均風速[w/s]<br>- 55m/s<br>5m/s - 65m/s<br>Dm/s - 65m/s                    | ▶<br>D色が示す意味が表示され | ±3.            |       |
| 10                          | 5m/s - 70m/s<br>Om/s - 75m/s<br>5m/s - 80m/s<br>Om/s - 85m/s<br>5m/s - 90m/s<br>Om/s - |                   |                |       |
| 8. Google                   | le Earthを終了する際に<br>いたのか<br>「楽館」フォールタに保存されていない?~<br>りフォルタに保存されていない?~<br>原存 試業           | 、以下の表示が出た場合は<br>■ | 「破棄」を選択してください。 |       |
|                             |                                                                                        |                   | マップデ           | ータの閲覧 |

(イ) 「開く」を選択すると Google Earth が起動する。

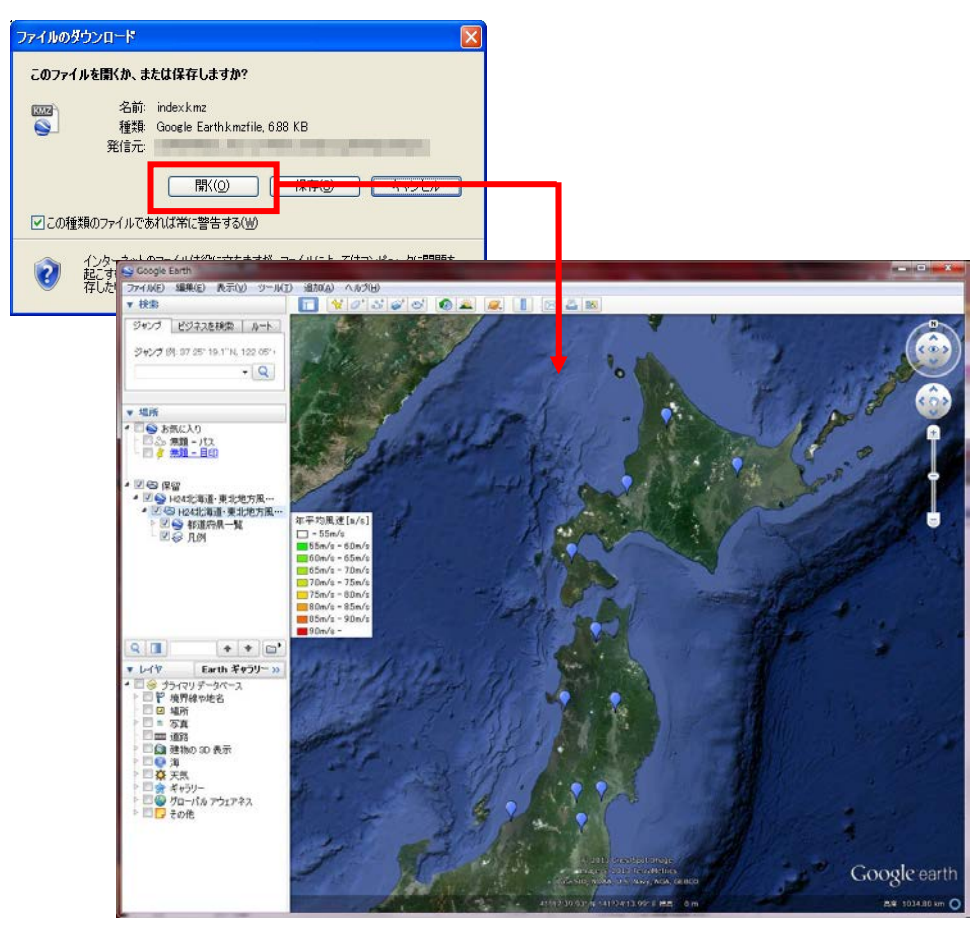

(ウ)閲覧したい地域(例:「道北」)のバルーンをクリックする。

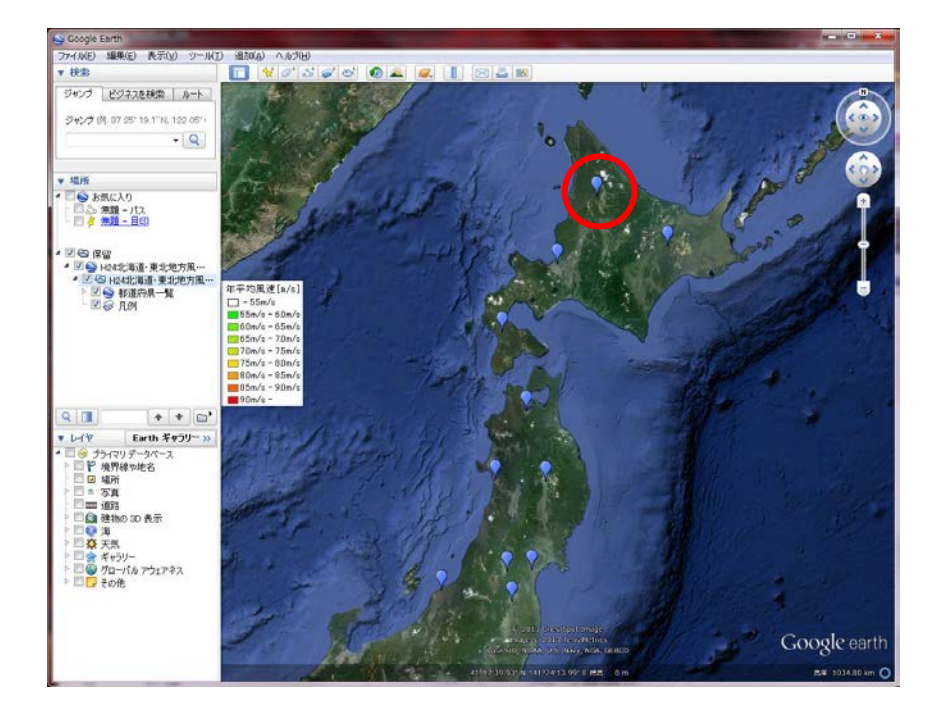

(エ) 選択した都道府県の市町村名一覧がポップアップで表示される。

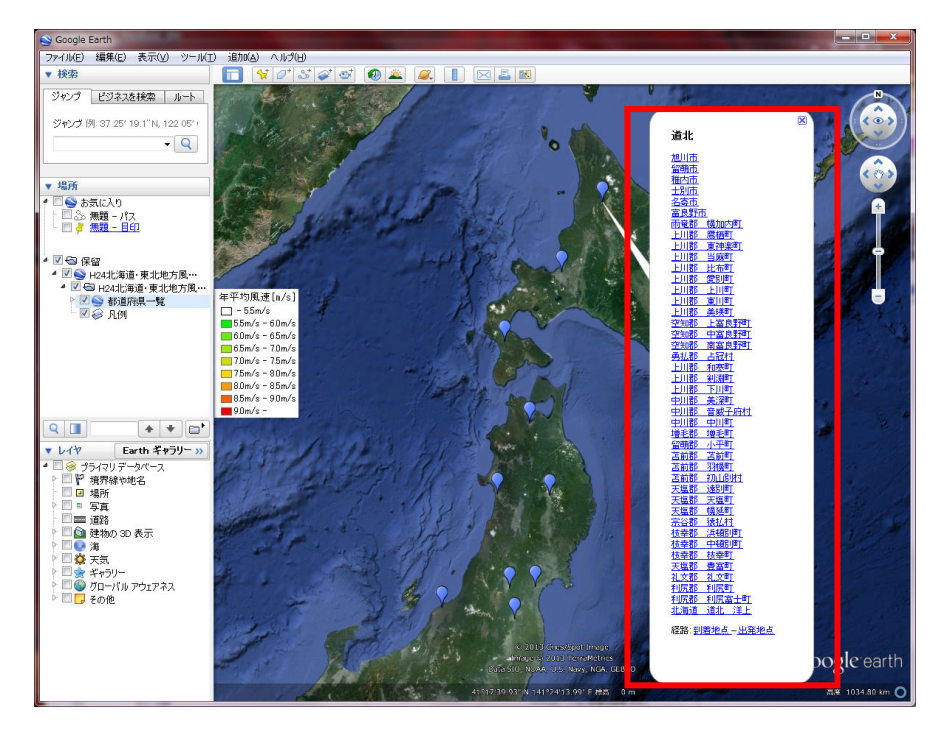

(オ) ポップアップした画面から、閲覧したい市町村名をクリックすると、該当するデー タが表示される。

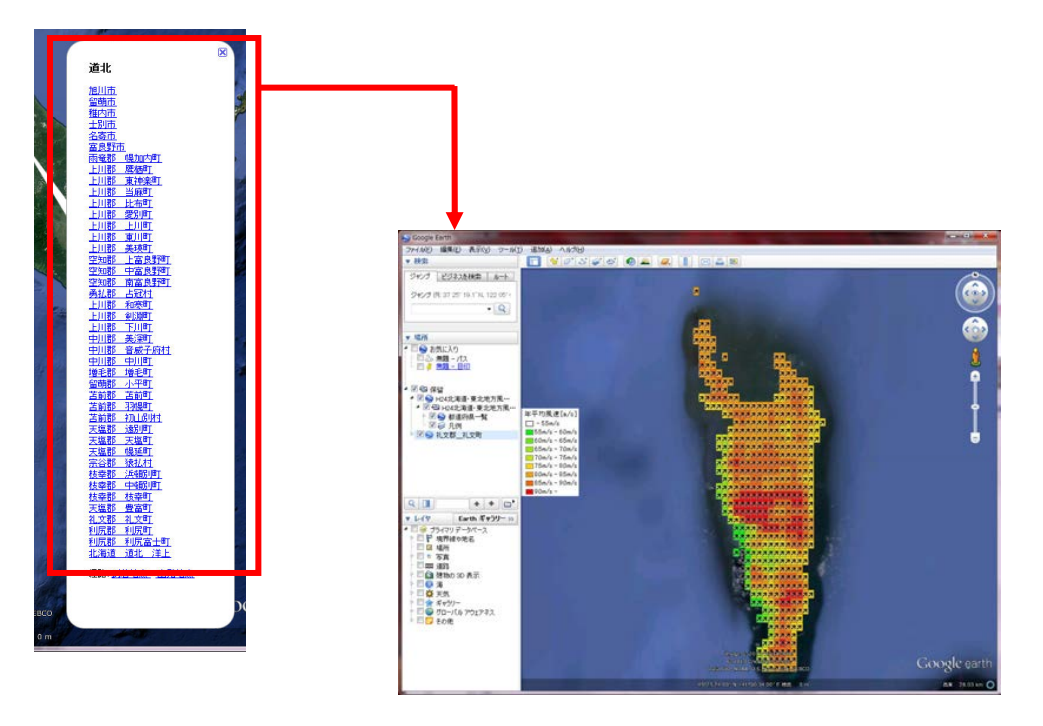

(カ) Google Earth 終了際に、以下の表示が出た場合は「破棄」を選択する。

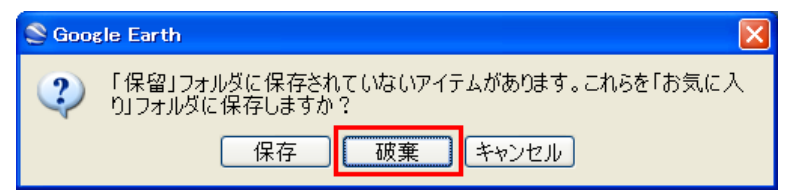

II. 陸上風力・洋上風力データの見方

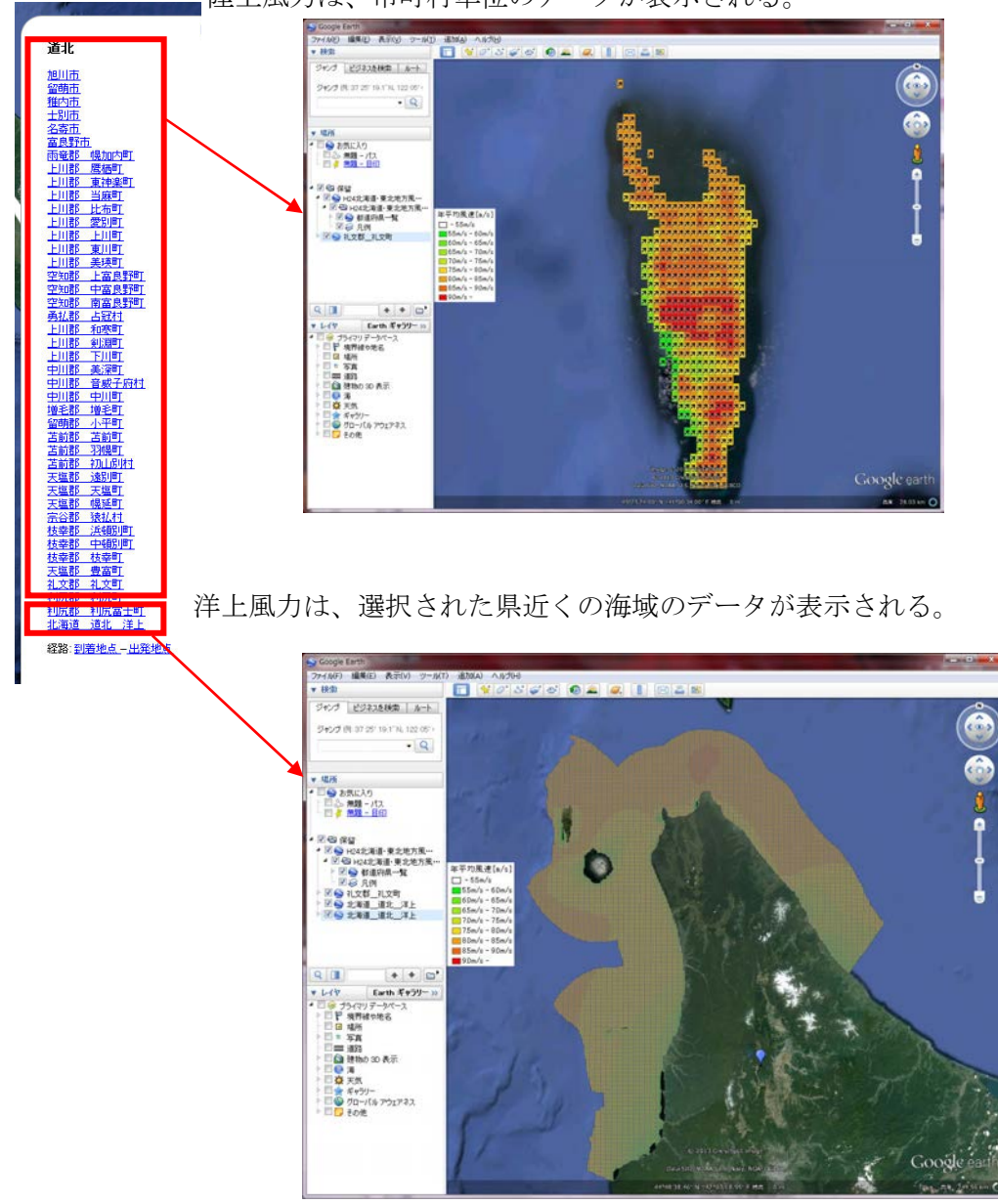

陸上風力は、市町村単位のデータが表示される。

III. 凡例区分の見方

凡例区分は、年平均風速別に色分けされている。

| 年平均風速[m/s]          |  |  |  |  |
|---------------------|--|--|--|--|
| 🔲 - 5.5m/s          |  |  |  |  |
| 🗾 55m/s - 60m/s     |  |  |  |  |
| 🔜 6.0 m/s - 6.5 m/s |  |  |  |  |
| 🛄 65m/s - 70m/s     |  |  |  |  |
| <u> </u>            |  |  |  |  |
| 📒 7.5m/s - 8.0m/s   |  |  |  |  |
| 📒 80m/s - 85m/s     |  |  |  |  |
| 📕 85m/s - 90m/s     |  |  |  |  |
| 📕 9.0m/s -          |  |  |  |  |

5.5m/s 未満のデータは透明のメッシュで表示されていて、属性データ自体は存在している。

| ~<br>20年間の年平均風速(地上高80m)<br>------------------------------------ |          |  |
|-----------------------------------------------------------------|----------|--|
| フィールド名                                                          | フィールド値   |  |
| メッシュの経度                                                         | 140.96   |  |
| メッシュの緯度                                                         | 45.505   |  |
| 20年間の年平均風速                                                      | 8.4[m/s] |  |
| 年平均風速の標準偏差                                                      | 7.2[%]   |  |
| 年平均風速の最大値                                                       | 9.0[m/s] |  |
| 年平均風速の最小値                                                       | 7.9[m/s] |  |
| 最頻風向(風速5.5m/s以上)                                                | 南西       |  |
| B.B.C                                                           |          |  |
|                                                                 |          |  |
|                                                                 |          |  |

### IV. 詳細風況の見方

風況の詳細は、メッシュの属性に表示された風配図からリンクして表示する。

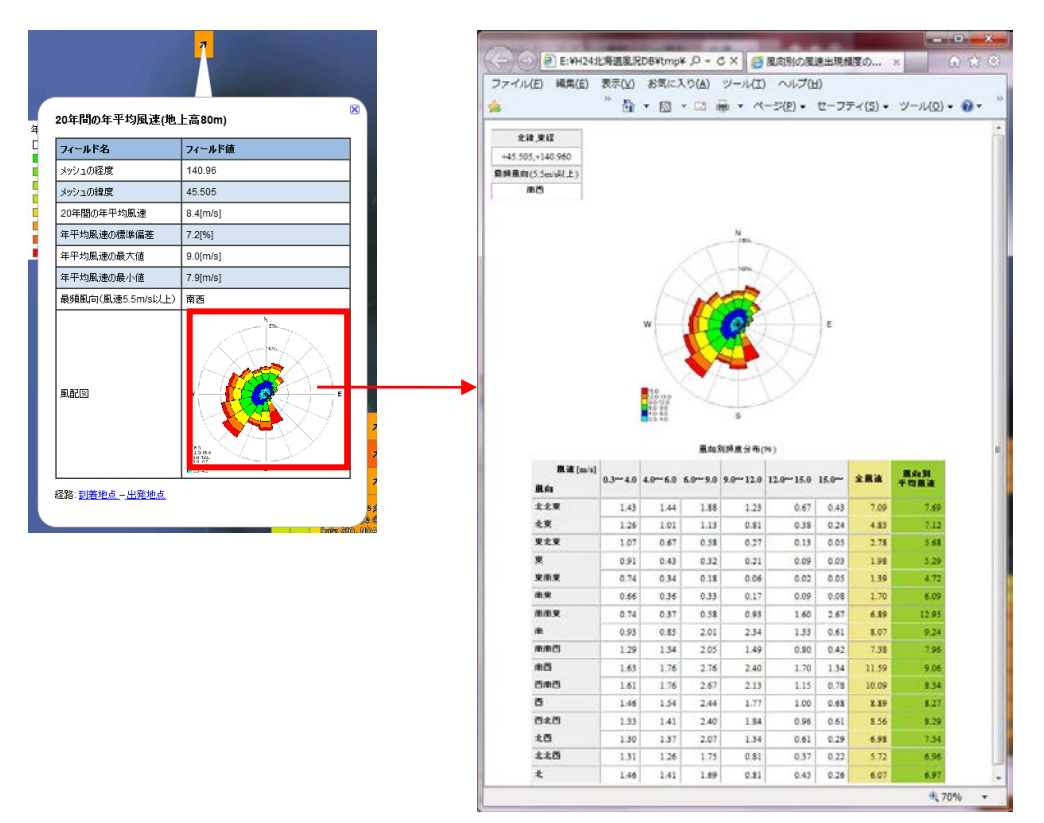

風向別頻度分布には、風向別風速区分別の頻度(%)と、全風速の頻度の合計値、風向別の 平均風速を表示する。

# 2.4.5. Google Earth の主な使い方

I. データの表示

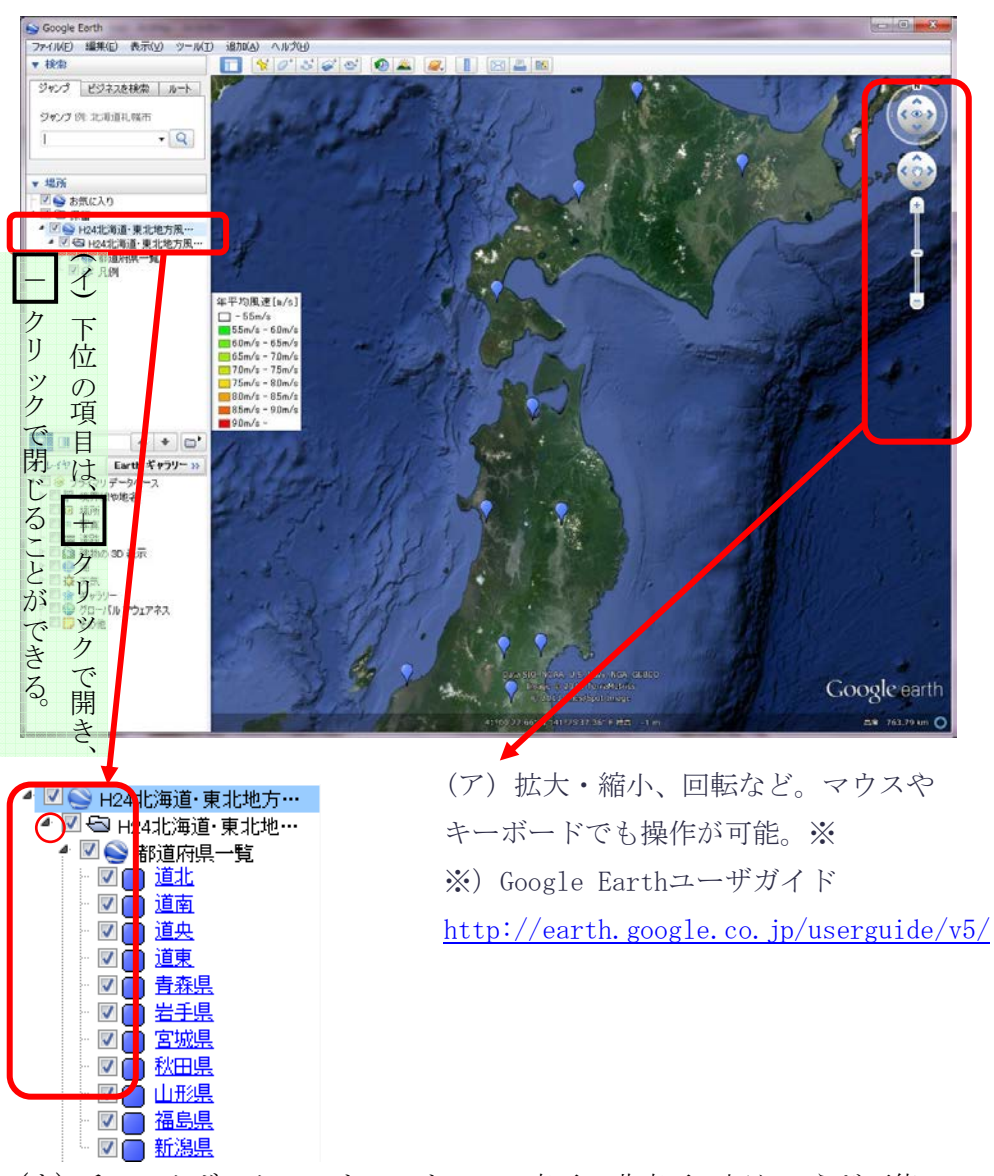

(ウ) チェックボックスのオン・オフで、表示・非表示の切り えが可能

### II. 透過

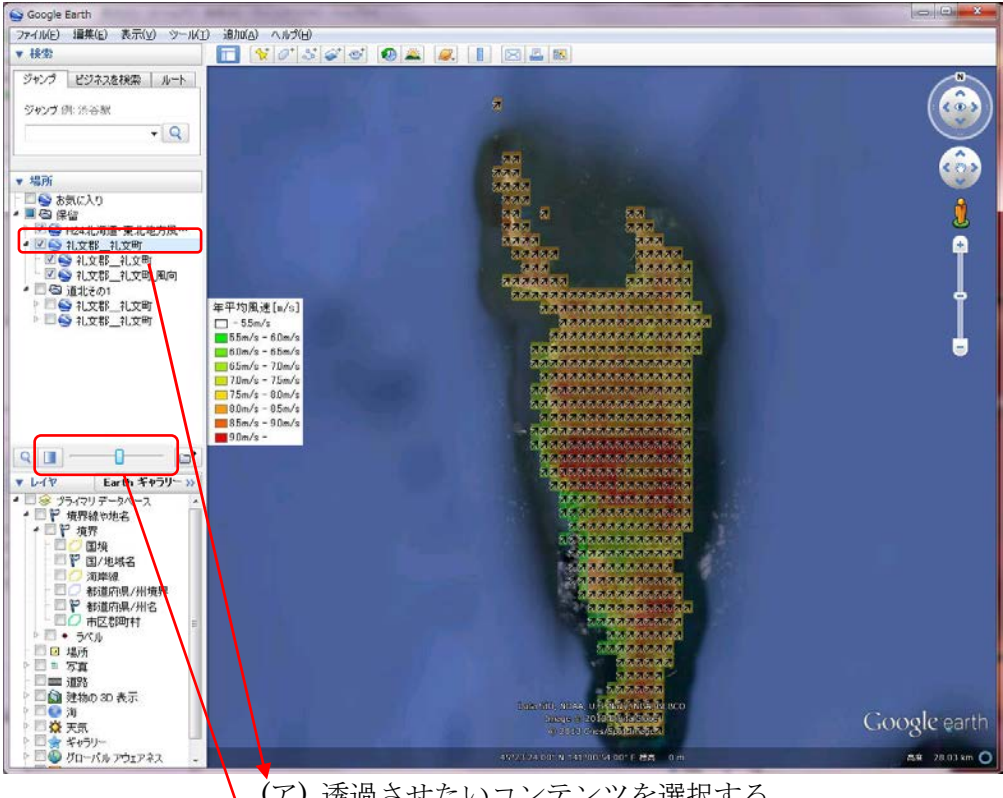

透過度を 全に透明から不透明まで調整可能である。

(ア)透過させたいコンテンツを選択する。
 (イ)透過指示バーをマウスでスライドすると、背景等を透かして見ることができる。

| 🔲 🚭 道北その1    |  |
|--------------|--|
| 🕨 🗏 😂 礼文郡礼文町 |  |
| 🕨 🗏 😂 天塩郡豊富町 |  |

※複数の透過させたい情報をフォルダにまとめて入れて、フォルダに対して透 過設定を行うと、まとめて透過させることができる。 III. 標準で搭載されているデータ

県の境目、市町村名を表示する。

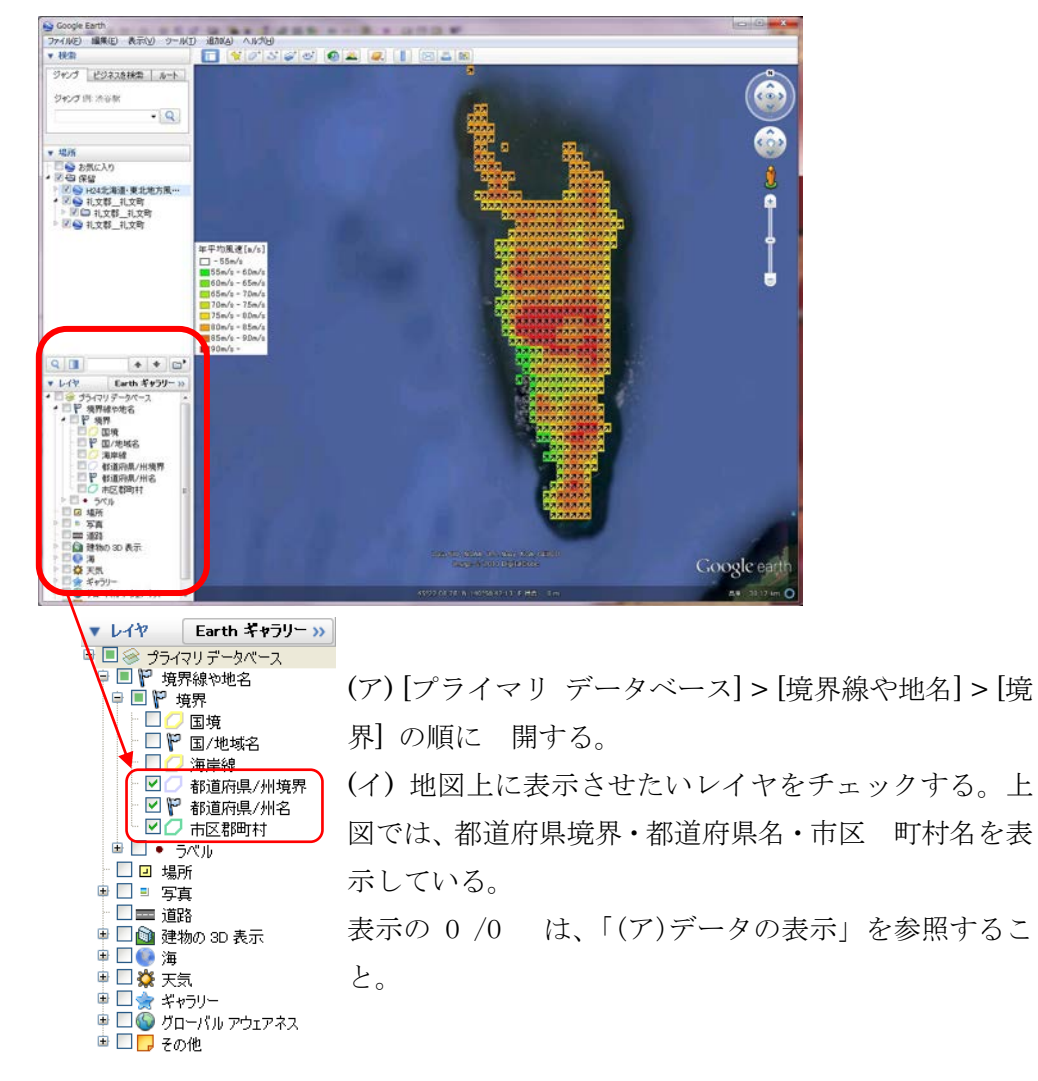

※ インターネットに接続されていなければ表示できない。

### IV. 地形の表示

Google Earth のオプションにて地形を 体的に表示することが出 る。

| S Google Earth               |              |                   |              |  |
|------------------------------|--------------|-------------------|--------------|--|
| ファイル(E) 編集(E) 表示(V)          | ッール(T) 追加(A) | ヘルブ(日)            |              |  |
| ▶ 検索                         |              | <u>)</u>          | 2            |  |
| ▼ 場所                         | GPS          |                   |              |  |
| 🗄 🗹 🔍 お気に入り                  | フライト シミュレータオ | ·開始 Ctrl+Alt+A    |              |  |
| 🖻 🗹 🔄 保留                     | オプション        |                   |              |  |
| 🖻 🗹 🚫 H23東北地方風況マ             |              |                   |              |  |
|                              |              |                   |              |  |
| 😂 Google Earth オプション         |              |                   | ? 🛛          |  |
| 3Dビュー キャッシュ ツアー              | ナビゲーション 全般   |                   |              |  |
| テクスチャの色                      | 異方性フィルタリング   | ~うべルおよびアイコンのサイズ ~ | こ グラフィック モード |  |
| ◯ High Color (16 ビット)        |              | 〇小                | OpenGL       |  |
| ⊙ True Color (32 분ット)        | <b>○</b> 申   | ● 中               | O DirectX    |  |
| ☑ 圧縮                         | ○ 高          | 0 t               | 🔲 セーフモードを使用  |  |
| 緯度/経度を表示                     | 測定単位         | - <del>フォント</del> | 一画像を滑らかに表示する |  |
| ○ 度 (10 進法)                  | ⊙ システムのデフォルト |                   | ⊙ オフ         |  |
| ○ 度、分、17                     |              | 3D フォントを選択        | ○ 中<br>○ 美   |  |
| ○ ユニバーサル横メルトカル図法             |              |                   |              |  |
| 一地形の精度                       |              |                   |              |  |
|                              | (            | ]                 | 高<br>(遅い)    |  |
| ビ 地形を表示  起伏の強調度: 2 (0.5 - 3) |              |                   |              |  |
| 税額マップ                        |              |                   |              |  |
| マップサイズ: 小 大                  |              |                   |              |  |
| ブーム相対: 無限大 1:1 1無限大 1:1 1無限大 |              |                   |              |  |
|                              |              |                   |              |  |
| デフォルトに戻す                     |              | ОК                | キャンヤル 適用     |  |
| ( same as a                  |              |                   |              |  |

(ア) [ツール] メ ュー > [オプション] > [3D ビュー] タブの順にクリックする。

(イ)「地形を表示」にチェックを入れると、高低が表示される。その状態でビューを めにすると、地形をより分かりやすく表示することができる。

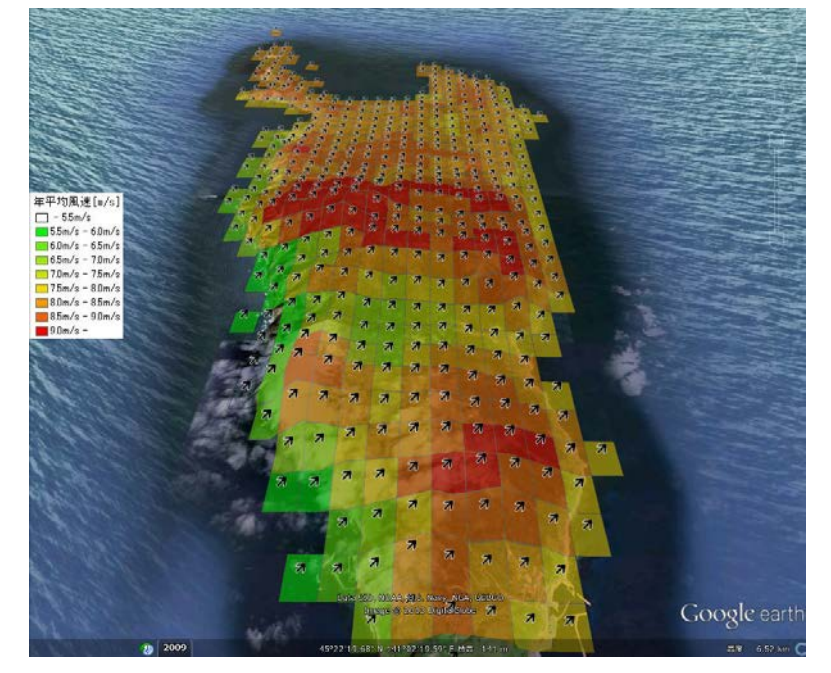